Windows版設定マニュアル

# TeamViewer編

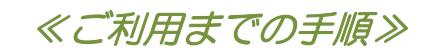

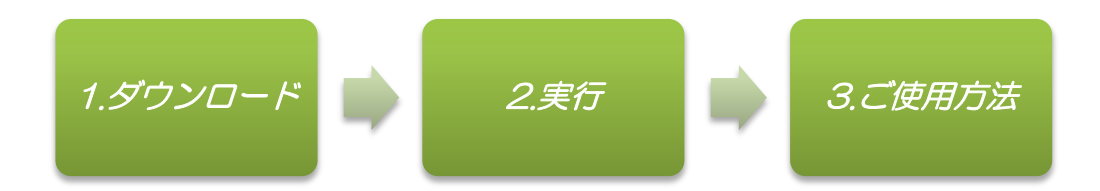

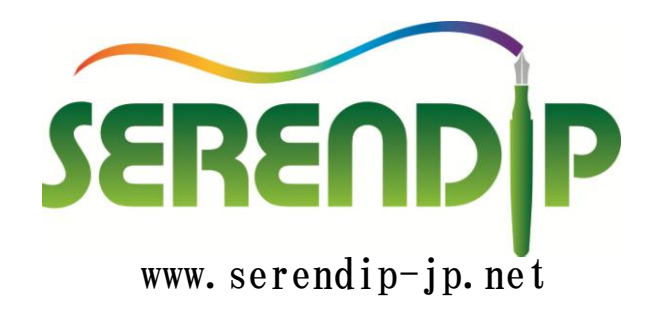

## 【1】ダウンロード~インストール~ご使用方法

【1-1】 WEBブラウザで「チームビューアー」と検索し ダウンロードをクリックする。

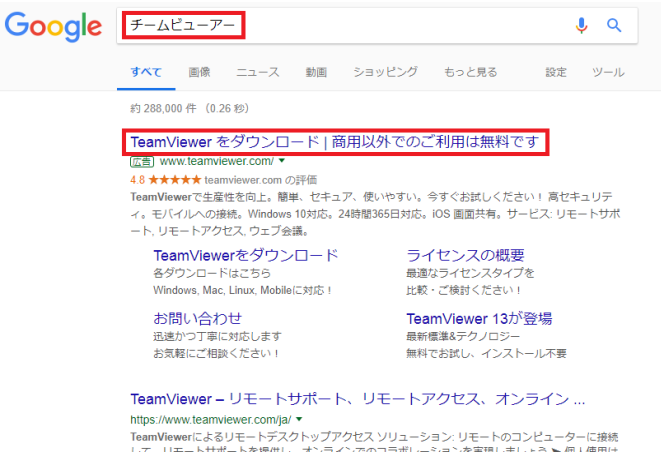

【1-3】 「TeamViewerをダウンロード」をクリックする。

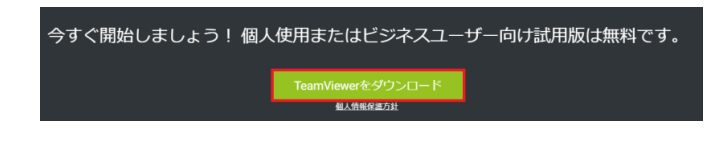

#### 【1-5】 下記ウィンドウが表示されたらインストール終了とな ります。

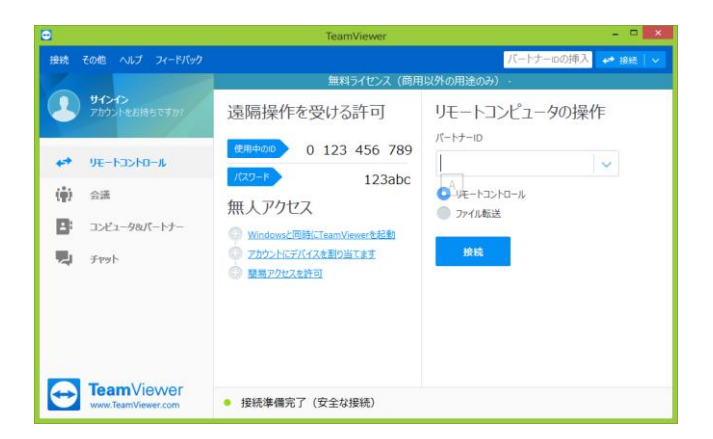

#### [1-2]

「個人使用は無料」をクリックする。

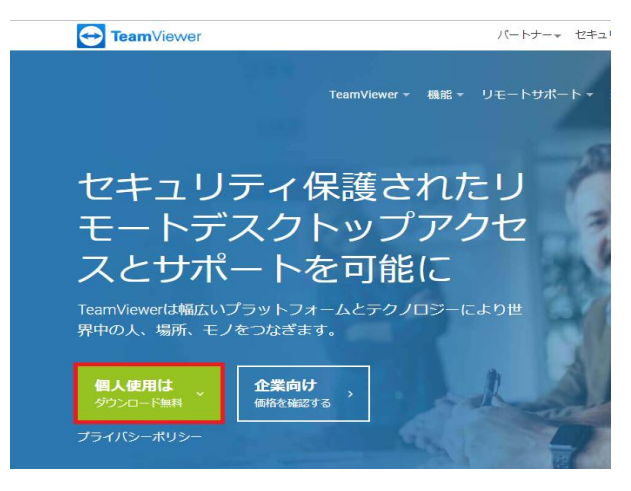

### [1-4]

「インストール」「個人/商用以外」にチェックを入れ 「同意する」をクリックする。 ※ご都合によりインストールできない場合は 「実行のみ」にチェック。

| •                                                              | TeamViewer 13 セットア  | ツブ - □ ×  |
|----------------------------------------------------------------|---------------------|-----------|
| TeamViewerへようこそ<br>リモートサポート、自身のコンビ                             | ニュータ、会議、 プレゼンテーションへ | のアクセス 🔄   |
| 続行しますか?     ④ インストール     〇 インストール後、このコンゼ:     〇 インストール後、このコンゼ: | ュータをリモート制御          |           |
| TeamViewerの用途   企業/商用   ④ 個人/商用以外   ○ 上記の両方                    |                     |           |
| □詳細設定の表示                                                       |                     |           |
| <u>ライセンス契約:</u> 続行してライセンス                                      | 契約の条件に同意します。        | 同意する - 終了 |

#### [1-6]

ご使用の際に、「使用中のID」と「パスワード」をお 聞きして、遠隔操作させていただきます。尚、「パス ワード」はTeamViewerを起動するたびに変更されま すのでご安心ください。

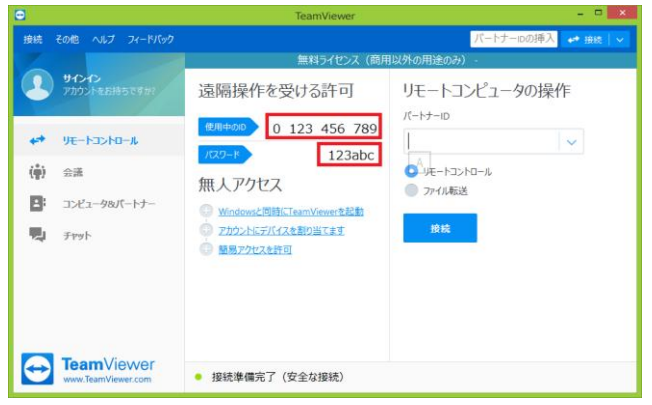